# ESP8266 RTOS SDK 编程手册

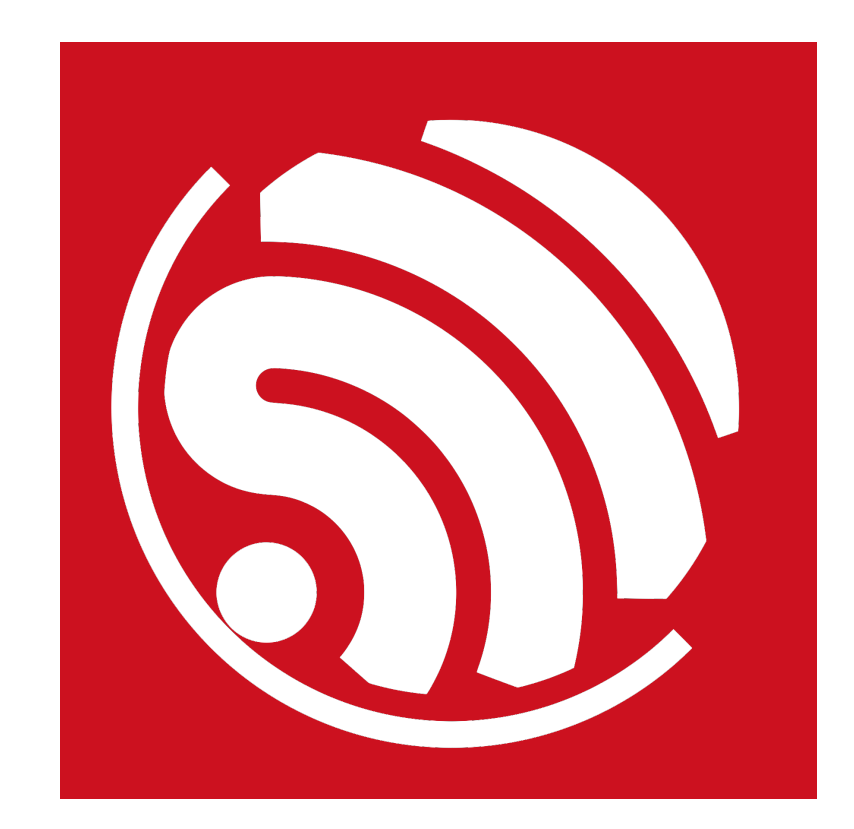

版本 1.5 版权 © 2017

## 关于本手册

本文档提供 ESP8266\_RTOS\_SDK 的编程示例。

#### 文档结构如下:

| 章节  | 标题   | 内容                             |
|-----|------|--------------------------------|
| 第1章 | 前言   | 介绍 ESP8266EX。                  |
| 第2章 | 概述   | 介绍 RTOS SDK 和编程注意事项。           |
| 第3章 | 编程示例 | 提供基于 ESP8266_RTOS_SDK 编程的示例。   |
| 第4章 | 附录   | 提供基于 ESP8266_RTOS_SDK 开发的补充说明。 |

#### 发布说明

| 日期      | 版本   | 发布说明                              |
|---------|------|-----------------------------------|
| 2016.04 | V1.4 | 首次发布。                             |
| 2017.02 | V1.5 | 基于 ESP8266_RTOS_SDK v1.5.0 的重大更新。 |
| 2017.05 | V1.5 | 更新章节 2.2。                         |

目录

| 1. | 前言.  |         | 1                                 |
|----|------|---------|-----------------------------------|
| 2. | 概述.  |         |                                   |
|    | 2.1. | RTOS S  | DK 简介2                            |
|    | 2.2. | 编程注意    | 意事项                               |
| 3. | 编程之  | 示例      |                                   |
|    | 3.1. | RTOS S  | DK 目录结构                           |
|    | 3.2. | 基本示例    | 列                                 |
|    |      | 3.2.1.  | 初始化                               |
|    |      | 3.2.2.  | 如何读取芯片 ID                         |
|    |      | 3.2.3.  | ESP8266 作为 Station 连接路由7          |
|    |      | 3.2.4.  | ESP8266 作为 SoftAP 模式7             |
|    |      | 3.2.5.  | Wi-Fi 连接状态的事件                     |
|    |      | 3.2.6.  | 读取和设置 ESP8266 MAC 地址11            |
|    |      | 3.2.7.  | 扫描附近 AP11                         |
|    |      | 3.2.8.  | 获取 AP 的 射频信号强度 (RSSI)13           |
|    |      | 3.2.9.  | 从 Flash 读取数据13                    |
|    |      | 3.2.10. | RTC 使用示例14                        |
|    |      | 3.2.11. | 非 OS SDK app 如何移植为 RTOS SDK app14 |
|    | 3.3. | 网络协议    | 义示例17                             |
|    |      | 3.3.1.  | UDP 传输17                          |
|    |      | 3.3.2.  | TCP Client                        |
|    |      | 3.3.3.  | TCP Server                        |
|    | 3.4. | 高级应用    | 月示例                               |
|    |      | 3.4.1.  | OTA 固件升级                          |

|    |      | 3.4.2.  | 强制休眠示例                   | .27 |
|----|------|---------|--------------------------|-----|
|    |      | 3.4.3.  | SPIFFS 文件系统应用            | .30 |
|    |      | 3.4.4.  | SSL 应用示例                 | .31 |
| A. | 附录.  |         |                          | .35 |
|    | A.1. | Sniffer | 说明                       | .35 |
|    | A.2. | ESP826  | 66 SoftAP 和 Station 信道定义 | .35 |
|    | A.3. | ESP826  | 66 启动信息说明                | .36 |

前言

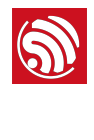

ESP8266EX 由乐鑫公司开发,提供了一套高度集成的 Wi-Fi SoC 解决方案,其低功耗、 紧凑设计和高稳定性可以满足用户的需求。

ESP8266EX 拥有完整的且自成体系的 Wi-Fi 网络功能,既能够独立应用,也可以作为从机 搭载于其他主机 MCU 运行。当 ESP8266EX 独立应用时,能够直接从外接 Flash 中启动。 内置的高速缓冲存储器有利于提高系统性能,并且优化存储系统。此外 ESP8266EX 只需 通过 SPI/SDIO 接口或 I2C/UART 口即可作为 Wi-Fi 适配器,应用到基于任何微控制器的 设计中。

ESP8266EX 集成了天线开关、射频 balun、功耗放大器、低噪放大器、过滤器和电源管理 模块。这样紧凑的设计仅需极少的外部电路并且将 PCB 的尺寸降到最小。

ESP8266EX 还集成了增强版的 Tensilica's L106 钻石系列 32-bit 内核处理器,带片上 SRAM。ESP8266EX 可以通过 GPIO 外接传感器和其他设备。软件开发包 (SDK) 提供了一 些应用的示例代码。

乐鑫智能互联平台 (ESCP-Espressif Systems' Smart Connectivity Platform) 表现出来的领 先特征有:睡眠/唤醒模式之间的快速切换以实现节能、配合低功耗操作的自适应射频偏 置、前端信号的处理功能、故障排除和射频共存机制可消除蜂窝/蓝牙/DDR/LVDS/LCD 干 扰。

基于 ESP8266EX 物联网平台的 SDK 为用户提供了一个简单、快速、高效开发物联网产品的软件平台。本文旨在介绍该 SDK 的基本框架,以及相关的 API 接口。主要的阅读对象为需要在 ESP8266EX 物联网平台进行软件开发的嵌入式软件开发人员。

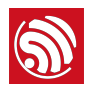

积光-

## 2.1. RTOS SDK 简介

SDK 为用户提供了一套数据接收、发送的函数接口,用户不必关心底层网络,如 Wi-Fi、 TCP/IP 等的具体实现,只需要专注于物联网上层应用的开发,利用相应接口完成网络数 据的收发即可。

ESP8266 物联网平台的所有网络功能均在库中实现,对用户不透明。用户应用的初始化功能可以在 *user\_main.c* 中实现。

void user\_init(void) 是上层程序的入口函数,给用户提供一个初始化接口,用户可在 该函数内增加硬件初始化、网络参数设置、定时器初始化等功能。

### 2.2. 编程注意事项

- 建议使用定时器实现长时间的查询功能,可将定时器设置为循环调用,注意:
  - 定时器(freeRTOS timer 或 os\_timer)执行函数内部请勿使用 while(1) 或其他能 阻塞线程的方式延时,例如,不能在定时器回调中进行 socket send 操作,因为 send 函数会阻塞线程;
  - 定时器回调执行请勿超过 15 ms;
  - os\_timer\_t 建立的变量不能为局部变量,必须为全局变量、静态变量或 os\_malloc 分配的指针。
- 从 ESP8266\_RTOS\_SDK\_v1.2.0 起,无需添加宏 ICACHE\_FLASH\_ATTR,函数将默认 存放在 CACHE 区,中断函数也可以存放在 CACHE 区;如需将部分频繁调用的函 数定义在 RAM 中,请在函数前添加宏 IRAM\_ATTR;
- 网络编程使用通用的 socket 编程,网络通信时, socket 请勿绑定在同一端口;
- freeRTOS 操作系统及系统自带的 API 说明请参考 <u>http://www.freertos.org</u>;
- RTOS SDK 的系统任务最高优先级为 14, 创建任务的接口 xTaskCreate 为 freeRTOS 自带接口,使用 xTaskCreate 创建任务时,任务堆栈设置范围为 [176, 512]。
  - 在任务内部如需使用长度超过 60 的大数组,建议使用 os\_malloc 和 os\_free 的 方式操作,否则,大数组将占用任务的堆空间;
  - SDK 底层已占用部分优先级: watchdog task 优先级 14, pp task 优先级 13, 高 精度 timer (ms) 线程优先级 12, TCP/IP task 优先级 10, freeRTOS timer 优先级 2, Wi-Fi event 优先级为 2, idle task 优先级为 0;

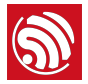

- 可供用户任务使用的优先级为 1 ~ 9;但注意,用户任务请勿始终占用 CPU,导 致低优先级的系统任务无法执行;
- 请勿修改 *FreeRTOSConfig.h*,此处修改头文件并不能生效,设置由 SDK 库文件决定。

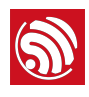

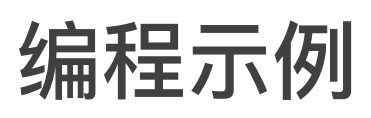

## 3.1. RTOS SDK 目录结构

ESP8266 RTOS SDK 下载链接为: ESP8266 RTOS SDK。

以下为 RTOS SDK 目录结构。

- bin: 乐鑫官方提供的 boot 和初始化参数固件。
- documents: ESP8266\_RTOS\_SDK 文档资料。
- driver\_lib: 乐鑫官方提供的驱动示例代码。
- examples: 乐鑫提供的应用程序示例代码。
  - openssl\_demo:乐鑫官方提供的 OpenSSL 接口功能示例代码。
  - project\_template: 乐鑫官方提供的工程模板示例代码。
  - smart\_config:乐鑫官方提供的 SmartConfig 功能示例代码。
  - spiffs\_test: 乐鑫官方提供的 SPIFFS 文件系统功能示例代码。
  - websocket\_demo: 乐鑫官方提供的 WebSocket 功能示例代码。
- *include*: ESP8266\_RTOS\_SDK 的头文件,包含了供用户使用的软件接口和宏定义。
- Id:编译时使用的链接文件,用户一般无需修改。
- *lib*: ESP8266\_RTOS\_SDK 的库文件。
- *third\_party*: 乐鑫开放源代码的第三方库,当前包含 freeRTOS、JSON、IwIP, mbedTLS、noPoll、OpenSSL、SPIFFS 和 SSL。
- tools:工具,用户无需修改。

## 3.2. 基本示例

基本示例包含如下:

- 初始化
- 如何读取芯片 ID
- 如何设置 Wi-Fi 工作模式
  - ESP8266 作为 Station 模式, 连接路由
  - ESP8266 作为 SoftAP 模式,可供其他 Station 连接

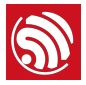

- Wi-Fi 连接状态的事件
- 如何读取和设置芯片 MAC 地址
- 如何扫描附近的 AP
- 如何获取 AP 的 RF 信号强度 (RSSI)
- 如何从 Flash 读写数据
- RTC 使用示例
- 非 OS SDK app 如何移植为 RTOS SDK app

#### 3.2.1. 初始化

1. 应用程序的初始化可在 user\_main.c 中实现。void user\_init(void) 是上层程序的入口函数,用户可在该函数内实现初始化操作,建议打印 SDK 版本号,并设置 Wi-Fi 工作模式。

```
void user_init(void)
{
    printf("SDK version:%s\n", system_get_sdk_version());
    /* station + soft-AP mode */
    wifi_set_opmode(STATIONAP_MODE);
    .....
}
```

2. ESP8266\_RTOS\_SDK 默认使用 UARTO 打印调试信息,默认波特率为 74880。用户可以在 user\_init 中自定义初始化 UART,参考 uart\_init\_new 实现。

UART 驱动示例: \ESP8266\_RTOS\_SDK\driver\_lib\driver\uart.c

以初始化 UARTO 为例。定义 UART 参数:

| UART_ConfigTypeDef uart_config;                   |                                              |  |
|---------------------------------------------------|----------------------------------------------|--|
| uart_config.baud_rate                             | = BIT_RATE_74880;                            |  |
| uart_config.data_bits                             | = UART_WordLength_8b;                        |  |
| uart_config.parity                                | <pre>= USART_Parity_None;</pre>              |  |
| uart_config.stop_bits                             | <pre>= USART_StopBits_1;</pre>               |  |
| uart_config.flow_ctrl                             | <pre>= USART_HardwareFlowControl_None;</pre> |  |
| uart_config.UART_RxFlowT                          | hresh = 120;                                 |  |
| uart_config.UART_InverseMask = UART_None_Inverse; |                                              |  |
| UART_ParamConfig(UART0, &uart_config);            |                                              |  |
|                                                   |                                              |  |

注册 UART 中断处理函数,使能 UART 中断:

UART\_IntrConfTypeDef uart\_intr;

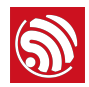

```
uart_intr.UART_IntrEnMask = UART_RXFIF0_TOUT_INT_ENA | UART_FRM_ERR_INT_ENA |
UART_RXFIF0_FULL_INT_ENA | UART_TXFIF0_EMPTY_INT_ENA;
uart_intr.UART_RX_FifoFullIntrThresh = 10;
uart_intr.UART_RX_TimeOutIntrThresh = 2;
uart_intr.UART_TX_FifoEmptyIntrThresh = 20;
UART_IntrConfig(UART0, &uart_intr);
UART_SetPrintPort(UART0);
UART_intr_handler_register(uart0_rx_intr_handler);
```

ETS\_UART\_INTR\_ENABLE();

3. ESP8266\_RTOS\_SDK 支持多线程,可以建立多个任务。创建任务的接口 xTaskCreate 为 freeRTOS 自带接口,使用 xTaskCreate 创建任务时,任务堆栈设置范围为 [176, 512]。

```
xTaskCreate(task2, "tsk2", 256, NULL, 2, NULL);
xTaskCreate(task3, "tsk3", 256, NULL, 2, NULL);
```

注册任务执行函数,以 task2 为例:

void task2(void \*pvParameters)

```
printf("Hello, welcome to task2!\r\n");
while (1) {
    ......
}
vTaskDelete(NULL);
```

}

{

4. 编译应用程序, 生成固件烧录到 ESP8266 硬件模组中。

5. 将硬件模组断电, 切换到运行模式, 重新上电, 运行应用程序。

#### 运行结果:

```
SDK version:1.0.3(601f5cd)
mode : sta(18:fe:34:97:f7:40) + softAP(1a:fe:34:97:f7:40)
Hello, welcome to task2!
Hello, welcome to task3!
```

#### 3.2.2. 如何读取芯片 ID

```
1. 软件接口介绍:
```

system\_get\_chip\_id 返回硬件模组的 ESP8266 芯片 ID 值。ESP8266 芯片 ID 具有唯一性。

printf("ESP8266 chip ID:0x%x\n", system\_get\_chip\_id());

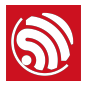

2. 编译应用程序,生成固件烧录到 ESP8266 硬件模组中。

3. 将硬件模组断电, 切换到运行模式, 重新上电, 运行应用程序。

运行结果:

ESP8266 chip ID:0x97f740

#### 3.2.3. ESP8266 作为 Station 连接路由

1. 设置 ESP8266 为 Station 模式, 或者 Station+SoftAP 共存模式。

wifi\_set\_opmode(STATION\_MODE);

2. 设置连接 AP 的信息。

#define DEMO\_AP\_SSID "DEMO\_AP"
#define DEMO\_AP\_PASSWORD "12345678"

wifi\_station\_set\_config 设置 ESP8266 Station 连接 AP 的信息。请注意将 station\_config 中的 bssid\_set 初始化为 0, 除非需要指定 AP MAC 地址的情况才设 置为 1。

wifi\_station\_connect 设置连接路由。

```
struct station_config * config = (struct station_config *)zalloc(sizeof(struct
station_config));
sprintf(config->ssid, DEMO_AP_SSID);
sprintf(config->password, DEMO_AP_PASSWORD);
```

```
wifi_station_set_config(config);
free(config);
```

wifi\_station\_connect();

3. 编译应用程序,生成固件烧录到 ESP8266 硬件模组中。

4. 将硬件模组断电, 切换到运行模式, 重新上电, 运行应用程序。

#### 运行结果:

```
connected with DEMO_AP, channel 11
dhcp client start...
ip:192.168.1.103,mask:255.255.255.0,gw:192.168.1.1
```

#### 3.2.4. ESP8266 作为 SoftAP 模式

1. 必须先设置 ESP8266 为 SoftAP 模式,或者 Station+SoftAP 共存模式

wifi\_set\_opmode(SOFTAP\_MODE);

2. 设置 ESP8266 SoftAP 的配置

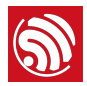

```
#define DEMO_AP_SSID "DEMO_AP"
#define DEMO_AP_PASSWORD "12345678"
struct softap_config *config = (struct softap_config *)zalloc(sizeof(struct
softap_config)); // initialization
wifi_softap_get_config(config); // Get soft-AP config first.
sprintf(config->ssid, DEMO_AP_SSID);
sprintf(config->password, DEMO_AP_PASSWORD);
config->authmode = AUTH_WPA_WPA2_PSK;
config->ssid_len = 0; // or its actual SSID length
config->max_connection = 4;
wifi_softap_set_config(config); // Set ESP8266 soft-AP config
free(config);
```

3. 查询连接到 ESP8266 SoftAP 的 Station 的信息

wifi\_softap\_free\_station\_info(); // Free it by calling functions

4. ESP8266 SoftAP 的默认 IP 地址为 192.168.4.1, 开发者可以更改 ESP8266 SoftAP 的 IP 地址,请注意,先关闭 DHCP server 功能。例如,设置 ESP8266 SoftAP 的 IP 地址 为 192.168.5.1。

| <pre>wifi_softap_dhcps_stop();</pre>               | // disable soft-AP DHCP server |
|----------------------------------------------------|--------------------------------|
|                                                    |                                |
| struct ip_info info;                               |                                |
| IP4_ADDR(&info.ip, 192, 168, 5, 1);                | // set IP                      |
| IP4_ADDR(&info.gw, 192, 168, 5, 1);                | // set gateway                 |
| IP4_ADDR(&info.netmask, 255, 255, 255, 0);         | // set netmask                 |
| <pre>wifi_set_ip_info(SOFTAP_IF, &amp;info);</pre> |                                |
|                                                    |                                |

5. 开发者可以设置 ESP8266 SoftAP 分配给连入 Station 的 IP 地址范围。例如,设置 IP 池范围为: 192.168.5.100 到 192.168.5.105。请注意,设置完成后,再打开 DHCP server 功能。

struct dhcps\_lease dhcp\_lease; IP4\_ADDR(&dhcp\_lease.start\_ip, 192, 168, 5, 100);

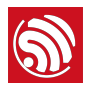

IP4\_ADDR(&dhcp\_lease.end\_ip, 192, 168, 5, 105); wifi\_softap\_set\_dhcps\_lease(&dhcp\_lease);

wifi\_softap\_dhcps\_start(); // enable soft-AP DHCP server

- 6. 编译应用程序,生成固件烧录到 ESP8266 硬件模组中。
- 7. 将硬件模组断电,切换到运行模式,重新上电,运行应用程序。使用 PC 或者其他 Station 连接 ESP8266 SoftAP。

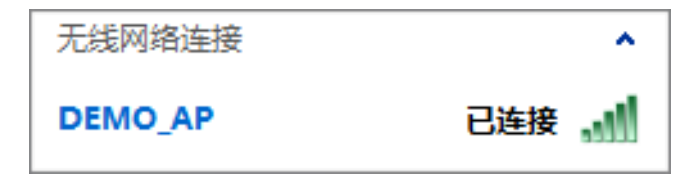

#### 运行结果:

ESP8266 作为 SoftAP 时,如有 Station 连入,则打印如下信息:

station: c8:3a:35:cc:14:94 join, AID = 1

#### 3.2.5. Wi-Fi 连接状态的事件

- 1. 当 ESP8266 作为 Station 连接路由,或者 ESP8266 作为 SoftAP 时,可由 wifi\_set\_event\_handler\_cb 注册 Wi-Fi 事件的回调。
- 2. 示例代码:

```
void wifi_handle_event_cb(System_Event_t *evt)
{
    printf("event %x\n", evt->event_id);
    switch (evt->event_id) {
    case EVENT_STAMODE_CONNECTED:
        printf("connect to ssid %s, channel %d\n",
                    evt->event_info.connected.ssid,
                    evt->event_info.connected.channel);
        break;
    case EVENT_STAMODE_DISCONNECTED:
        printf("disconnect from ssid %s, reason %d\n",
                    evt->event_info.disconnected.ssid,
                    evt->event_info.disconnected.reason);
        break;
    case EVENT_STAMODE_AUTHMODE_CHANGE:
        printf("mode: %d -> %d\n",
                    evt->event_info.auth_change.old_mode,
                    evt->event_info.auth_change.new_mode);
```

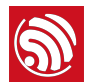

```
break;
    case EVENT_STAMODE_GOT_IP:
        printf("ip:" IPSTR ",mask:" IPSTR ",gw:" IPSTR,
                    IP2STR(&evt->event_info.got_ip.ip),
                    IP2STR(&evt->event_info.got_ip.mask),
                    IP2STR(&evt->event_info.got_ip.gw));
        printf("\n");
        break;
    case EVENT_SOFTAPMODE_STACONNECTED:
        printf("station: " MACSTR "join, AID = %d\n",
                    MAC2STR(evt->event_info.sta_connected.mac),
                    evt->event_info.sta_connected.aid);
        break;
    case EVENT_SOFTAPMODE_STADISCONNECTED:
        printf("station: " MACSTR "leave, AID = %d\n",
                    MAC2STR(evt->event_info.sta_disconnected.mac),
                    evt->event_info.sta_disconnected.aid);
        break;
    default:
        break;
    }
}
void user_init(void)
{
    // TODO: add user' s own code here....
    wifi_set_event_handler_cb(wifi_handle_event_cb);
```

3. 编译应用程序,生成固件烧录到 ESP8266 硬件模组中。

4. 将硬件模组断电, 切换到运行模式, 重新上电, 运行应用程序。

#### 运行结果:

}

例如, ESP8266 Station 连入路由器的过程如下:

```
wifi_handle_event_cb : event 1
connect to ssid Demo_AP, channel 1
wifi_handle_event_cb : event 4
IP:192.168.1.126,mask:255.255.255.0,gw:192.168.1.1
wifi_handle_event_cb : event 2
disconnect from ssid Demo_AP, reason 8
```

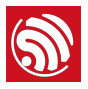

#### 3.2.6. 读取和设置 ESP8266 MAC 地址

- 1. ESP8266 可以工作在 Station+SoftAP 共存模式, Station 接口和 SoftAP 接口的 MAC 地址不同。乐鑫保证芯片出厂的默认 MAC 地址的唯一性, 用户如果重新设置 MAC 地址, 则需要自行确保 MAC 地址的唯一性。
- 2. 设置 ESP8266 为 Station+SoftAP 共存模式。

wifi\_set\_opmode(STATIONAP\_MODE);

3. 分别读取 Station 接口和 SoftAP 接口的 MAC 地址。

wifi\_get\_macaddr(SOFTAP\_IF, sofap\_mac); wifi\_get\_macaddr(STATION\_IF, sta\_mac);

4. 分别设置 Station 接口和 SoftAP 接口的 MAC 地址。MAC 地址的设置不保存到 Flash 中,先使能对应接口,才能设置该接口的 MAC 地址。

```
char sofap_mac[6] = {0x16, 0x34, 0x56, 0x78, 0x90, 0xab};
char sta_mac[6] = {0x12, 0x34, 0x56, 0x78, 0x90, 0xab};
```

```
wifi_set_macaddr(SOFTAP_IF, sofap_mac);
wifi_set_macaddr(STATION_IF, sta_mac);
```

- 5. 编译应用程序,生成固件烧录到 ESP8266 硬件模组中。
- 6. 将硬件模组断电, 切换到运行模式, 重新上电, 运行应用程序。

#### <mark>!</mark>注意:

- ESP8266 SoftAP 和 Station 的 MAC 地址并不相同,请勿设置为同一 MAC 地址。
- ESP8266 MAC 地址第一个字节的 bit 0 不能为 1。例如, MAC 地址可设置为 "1a:fe:36:97:d5:7b", 但不能设置为 "15:fe:36:97:d5:7b"。

#### 运行结果:

```
ESP8266 station MAC :18:fe:34:97:f7:40
ESP8266 soft-AP MAC :1a:fe:34:97:f7:40
ESP8266 station new MAC :12:34:56:78:90:ab
ESP8266 soft-AP new MAC :16:34:56:78:90:ab
```

#### 3.2.7. 扫描附近 AP

1. 设置 ESP8266 为 Station 模式或者 Station+SoftAP 共存模式。

wifi\_set\_opmode(STATIONAP\_MODE);

2. 扫描附近 AP。

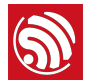

wifi\_station\_scan 如果第一个参数为 NULL,则扫描附近所有 AP;如果第一个参数 设置了特定 SSID、channel 等信息,则返回特定的 AP。

wifi\_station\_scan(NULL,scan\_done);

扫描 AP 完成的回调函数。

```
void scan_done(void *arg, STATUS status)
{
    uint8 ssid[33];
    char temp[128];
    if (status == OK) {
        struct bss_info *bss_link = (struct bss_info *)arg;
        while (bss_link != NULL) {
            memset(ssid, 0, 33);
            if (strlen(bss_link->ssid) <= 32)</pre>
                memcpy(ssid, bss_link->ssid, strlen(bss_link->ssid));
            else
                memcpy(ssid, bss_link->ssid, 32);
            printf("(%d,\"%s\",%d,\""MACSTR"\",%d)\r\n",
                bss_link->authmode, ssid, bss_link->rssi,
                MAC2STR(bss_link->bssid),bss_link->channel);
            bss_link = bss_link->next.stge_next;
        }
   } else {
        printf("scan fail !!!\r\n");
    }
}
```

3. 编译应用程序, 生成固件烧录到 ESP8266 硬件模组中。

4. 将硬件模组断电, 切换到运行模式, 重新上电, 运行应用程序。

#### 运行结果:

```
Hello, welcome to scan-task!
scandone
(0,"ESP_A13319",-41,"1a:fe:34:a1:33:19",1)
(4,"sscgov217",-75,"80:89:17:79:63:cc",1)
(0,"ESP_97F0B1",-46,"1a:fe:34:97:f0:b1",1)
(0,"ESP_A1327E",-36,"1a:fe:34:a1:32:7e",1)
```

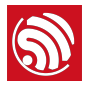

#### 3.2.8. 获取 AP 的 射频信号强度 (RSSI)

1. 如果 ESP8266 Station 未连接路由,可以使用指定 SSID 扫描 AP 的方式,在扫描返回的信息中获得射频信号强度。

指定目标 AP 的 SSID:

指定 SSID 扫描特定 AP, 扫描完成回调 scan\_done 可参考前例。

struct scan\_config config;

```
memset(&config, 0, sizeof(config));
config.ssid = DEMO_AP_SSID;
```

wifi\_station\_scan(&config,scan\_done);

- 2. 编译应用程序,生成固件烧录到 ESP8266 硬件模组中。
- 3. 将硬件模组断电, 切换到运行模式, 重新上电, 运行应用程序。

运行结果:

Hello, welcome to scan-task!

scandone

(3,"DEMO\_AP",-49,"aa:5b:78:30:46:0a",11)

#### 3.2.9. 从 Flash 读取数据

1. Flash 读写数据,要求必须 4 字节对齐。例如,从 Flash 读取数据:

| #define SPI_FLASH_SEC_SIZE                   | 4096                                                   |
|----------------------------------------------|--------------------------------------------------------|
| uint32 value;                                |                                                        |
| uint8 *addr = (uint8 *)&value                |                                                        |
| <pre>spi_flash_read(0x3E * SPI_FLASH_S</pre> | EC_SIZE, (uint32 *)addr, 4);                           |
| printf("0x3E sec:%02x%02x%02x%02x            | <pre>\r\n", addr[0], addr[1], addr[2], addr[3]);</pre> |

2. 向 Flash 写入数据同理,要求 4 字节对齐。先使用 spi\_flash\_erase\_sector 擦除待写 入区域,再使用接口 spi\_flash\_write 写入即可。例如,

uint32 data[M];
// TODO: fit in the data
spi\_flash\_erase\_sector(N);
spi\_flash\_write(N\*4\*1024, data, M\*4);

- 3. 编译应用程序, 生成固件烧录到 ESP8266 硬件模组中。
- 4. 将硬件模组断电, 切换到运行模式, 重新上电, 运行应用程序。

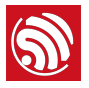

#### 运行结果:

read data from 0x3E000 : 05 00 04 02

#### 3.2.10. RTC 使用示例

- 1. 软件复位 (system\_restart) 时,系统时间归零,但是 RTC 时间仍然继续。但是如果外 部硬件通过 EXT\_RST 脚或者 CHIP\_EN 脚,将芯片复位后(包括 Deep-sleep 定时唤醒 的情况),RTC 时钟会复位。具体如下:
  - 外部复位 (EXT\_RST): RTC memory 不变, RTC timer 寄存器从零计数
  - watchdog reset: RTC memory 不变, RTC timer 寄存器不变
  - system\_restart: RTC memory 不变, RTC timer 寄存器不变
  - 电源上电: RTC memory 随机值, RTC timer 寄存器从零计数
  - CHIP\_EN 复位: RTC memory 随机值, RTC timer 寄存器从零计数

例如, system\_get\_rtc\_time 返回 10(表示 10 个 RTC 周期),

system\_rtc\_clock\_cali\_proc 返回 5.75(表示 1 个 RTC 周期为 5.75 μs),则实际时间为 10 x 5.75 = 57.5 μs。

rtc\_t = system\_get\_rtc\_time();

```
cal = system_rtc_clock_cali_proc();
```

os\_printf("cal: %d.%d \r\n", ((cal\*1000)>>12)/1000, ((cal\*1000)>>12)%1000 );

读写 RTC memory,请注意读写 RTC memory 只能 4 字节对齐。

typedef struct {
 uint64 time\_acc;
 uint32 magic ;
 uint32 time\_base;
} RTC\_TIMER\_DEMO;

system\_rtc\_mem\_read(64, &rtc\_time, sizeof(rtc\_time));

2. 编译应用程序,生成固件烧录到 ESP8266 硬件模组中。

3. 将硬件模组断电, 切换到运行模式, 重新上电, 运行应用程序。

#### 运行结果:

rtc\_time: 1613921

cal: 6.406

#### 3.2.11. 非 OS SDK app 如何移植为 RTOS SDK app

- 1. 定时器 (timer) 的程序可通用,无需改动。
- 2. 回调函数 (callback) 的程序可通用,无需改动。

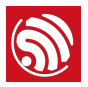

3. 创建任务的方式,需要改动。RTOS SDK 创建任务使用的是 freeRTOS 自带的软件接口: xTaskCreate。

非 OS SDK 创建任务:

```
#define Q_NUM (10)
ETSEvent test_q[Q_NUM];
void test_task(ETSEvent *e)
{
    switch(e->sig)
    {
        case 1:
            func1(e->par);
            break;
        case 2:
            func2();
            break;
        case 3:
            func3();
            break;
        default:
            break;
    }
}
void func_send_Sig(void)
{
    ETSSignal sig = 2;
    system_os_post(2,sig,0);
}
void task_ini(void)
{
    system_os_task(test_task, 2, test_q, Q_NUM);
    // test_q is the corresponding array of test_task.
    // (2) is the priority of test_task.
    // Q_NUM is the queue length of test_task.
}
```

RTOS SDK 创建任务:

#define Q\_NUM (10)
xQueueHandle test\_q;
xTaskHandle test\_task\_hdl;

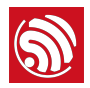

```
void test_task(void *pvParameters)
{
    int *sig;
    for(;;) {
        if(pdTRUE == xQueueReceive(test_q, &sig, (portTickType)portMAX_DELAY) ){
            vTaskSuspendAll();
            switch(*sig)
            {
                case 1:
                    func1();
                    break;
                case 2:
                    func2();
                    break;
                default:
                    break;
            }
            free(sig);
            xTaskResumeAll();
        }
    }
}
void func_send_Sig(void)
{
    int *evt = (int *)malloc(sizeif(int));
    *evt = 2;
    if(xQueueSend(test_q,&evt,10/portTick_RATE_MS)!=pdTRUE){
        os_printf("test_q is full\n");
    }
// It is the address of parameter that stored in test_q, so int *evt and int *sig can be
other types.
}
void task_ini(void)
{
    test_q = xQueueCreate(Q_NUM,sizeof(void *));
    xTaskCreate(test_task,(signed portCHAR *)"test_task", 512, NULL, (1), &test_task_hdl );
// 512 means the heap size of this task, 512 * 4 byte.
// NULL is a pointer of parameter to test_task.
// (1) is the priority of test_task.
// test_task_hdl is the pointer of the task of test_task.
}
```

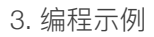

## 5

## 3.3. 网络协议示例

ESP8266\_RTOS\_SDK 的网络协议即 socket 编程,示例包含如下:

- UDP 传输示例
- TCP 连接示例
  - ESP8266 作为 TCP client
  - ESP8266 作为 TCP server

#### 3.3.1. UDP 传输

1. 设定 UDP 本地端口号,例如,端口号为 1200。

#define UDP\_LOCAL\_PORT 1200

2. 创建 socket。

```
LOCAL int32 sock_fd;
struct sockaddr_in server_addr;
```

```
memset(&server_addr, 0, sizeof(server_addr));
server_addr.sin_family = AF_INET;
server_addr.sin_addr.s_addr = INADDR_ANY;
server_addr.sin_port = htons(UDP_LOCAL_PORT);
server_addr.sin_len = sizeof(server_addr);
```

#### do{

```
sock_fd = socket(AF_INET, SOCK_DGRAM, 0);
if (sock_fd == -1) {
    printf("ESP8266 UDP task > failed to create sock!\n");
    vTaskDelay(1000/portTICK_RATE_MS);
}
```

}while(sock\_fd == -1);

printf("ESP8266 UDP task > socket OK!\n");

```
3. 绑定本地端口。
```

#### do{

```
ret = bind(sock_fd, (struct sockaddr *)&server_addr, sizeof(server_addr));
if (ret != 0) {
    printf("ESP8266 UDP task > captdns_task failed to bind sock!\n");
    vTaskDelay(1000/portTICK_RATE_MS);
```

```
6
```

```
}while(ret != 0);
```

}

printf("ESP8266 UDP task > bind OK!\n");

4. 收发 UDP 数据。

```
while(1){
     memset(udp_msg, 0, UDP_DATA_LEN);
     memset(&from, 0, sizeof(from));
     setsockopt(sock_fd, SOL_SOCKET, SO_RCVTIMEO, (char *)&nNetTimeout, sizeof(int));
     fromlen = sizeof(struct sockaddr_in);
     ret = recvfrom(sock_fd, (uint8 *)udp_msg, UDP_DATA_LEN, 0,(struct sockaddr *)&from,
(socklen_t *)&fromlen);
     if (ret > 0) {
         printf("ESP8266 UDP task > recv %d Bytes from %s, Port %d\n" ,ret,
inet_ntoa(from.sin_addr), ntohs(from.sin_port));
         sendto(sock_fd,(uint8*)udp_msg, ret, 0, (struct sockaddr *)&from, fromlen);
        }
}
if(udp_msg){
     free(udp_msg);
     udp_msg = NULL;
}
close(sock_fd);
```

5. 编译应用程序, 生成固件烧录到 ESP8266 硬件模组中。

6. 将硬件模组断电,切换到运行模式,重新上电,运行应用程序。

#### 运行结果:

```
ip:192.168.1.103,mask:255.255.0,gw:192.168.1.1
ESP8266 UDP task > socket ok!
ESP8266 UDP task > bind ok!
ESP8266 UDP task > recv data 16 Bytes from 192.168.1.112, Port 57233
```

在 PC 端使用网络调试工具,建立 UDP 通信,向 ESP8266 UDP 端口发送数据 ESP8266 UDP test, ESP8266 收到 UDP 数据后,回复同样的消息给 PC。

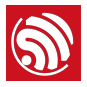

| Operate(Q) View(V) Windows(W) Help(H) Lan<br>roperties<br>Client Mode<br>192.168.1.103:1200<br>Server Mode<br>DestIP:<br>192.168.1.103<br>DestFort: 1200<br>LocalPort<br>4001<br>Type IDP<br>AtuoConn<br>Eve 0<br>Send 16<br>Recv 16<br>Clear | guage  Exize a series of the series of the s |
|----------------------------------------------------------------------------------------------------|----------------------------------------------------------------------------------------------------|
|----------------------------------------------------------------------------------------------------|----------------------------------------------------------------------------------------------------|

#### 3.3.2. TCP Client

- 1. 设置 ESP8266 Station 连接路由,示例可参考前例。
- 2. 使用网络调试工具建立一个 TCP server

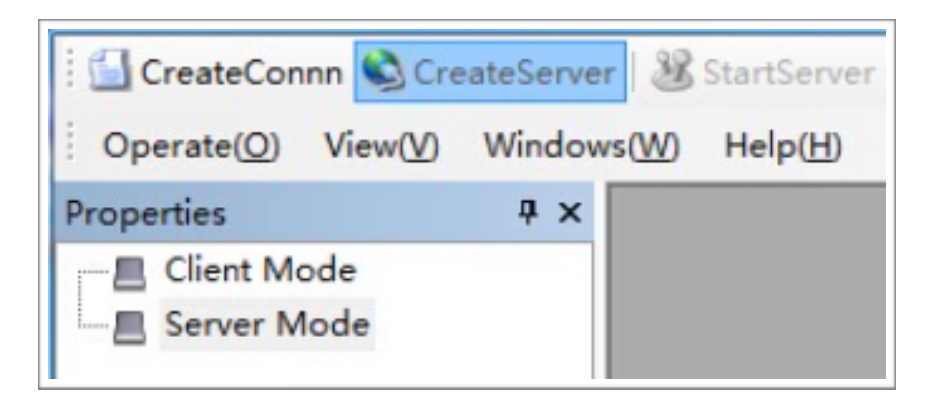

| #define SERVER_IP   | "192.168.1.124" |
|---------------------|-----------------|
| #define SERVER_PORT | 1001            |

3. socket 编程实现 TCP 通信。

建立 socket:

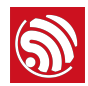

```
sta_socket = socket(PF_INET, SOCK_STREAM, 0);
if (-1 == sta_socket) {
    close(sta_socket);
    vTaskDelay(1000 / portTICK_RATE_MS);
    printf("ESP8266 TCP client task > socket fail!\n");
    continue;
}
```

printf("ESP8266 TCP client task > socket ok!\n");

#### 建立 TCP 连接:

```
bzero(&remote_ip, sizeof(struct sockaddr_in));
remote_ip.sin_family = AF_INET;
remote_ip.sin_addr.s_addr = inet_addr(SERVER_IP);
remote_ip.sin_port = htons(SERVER_PORT);
```

```
if (0 != connect(sta_socket, (struct sockaddr *)(&remote_ip), sizeof(struct sockaddr)))
```

```
close(sta_socket);
vTaskDelay(1000 / portTICK_RATE_MS);
printf("ESP8266 TCP client task > connect fail!\n");
```

continue;

}

{

printf("ESP8266 TCP client task > connect ok!\n");

TCP 通信,发送数据包:

```
if (write(sta_socket, pbuf, strlen(pbuf) + 1) < 0){
    close(sta_socket);
    vTaskDelay(1000 / portTICK_RATE_MS);
    printf("ESP8266 TCP client task > send fail\n");
    continue;
}
printf("ESP8266 TCP client task > send success\n");
free(pbuf);
```

TCP 通信,接收数据包:

```
char *recv_buf = (char *)zalloc(128);
while ((recbytes = read(sta_socket , recv_buf, 128)) > 0) {
    recv_buf[recbytes] = 0;
    printf("ESP8266 TCP client task > recv data %d bytes!\nESP8266 TCP client task >
    %s\n", recbytes, recv_buf);
    }
    free(recv_buf);
```

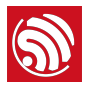

```
if (recbytes <= 0) {
    close(sta_socket);
    printf("ESP8266 TCP client task > read data fail!\n");
}
```

4. 编译应用程序, 生成固件烧录到 ESP8266 硬件模组中。

5. 将硬件模组断电, 切换到运行模式, 重新上电, 运行应用程序。

运行结果:

| ESP8266 | ТСР | client | task | > | socke | t ok! |     |        |
|---------|-----|--------|------|---|-------|-------|-----|--------|
| ESP8266 | тср | client | task | > | conne | ct ok | c!  |        |
| ESP8266 | тср | client | task | > | send  | succe | ess |        |
| ESP8266 | ТСР | client | task | > | recv  | data  | 17  | bytes! |
| ESP8266 | ТСР | client | task | > | ESP82 | 66 re | ecv | test   |

网络调试工具端建立的 TCP server 与 ESP8266 成功 TCP 通信。

| Properties <b># x</b> | 192.168.1.103:1                                                                                                    | 0479                                                                                                    |
|-----------------------|----------------------------------------------------------------------------------------------------|----------------------------------------------------------------------------------------------------|
| Client Mode           | DestIP:<br>192.168.1.103<br>DestPort: 10479<br>✓ LocalPort<br>1001<br>Type TCP ▼<br>✓ AtuoConn<br>Eve 67372290 s<br>✓ AutoSend<br>Eve 201393446 ms<br>Count<br>Send 17<br>Recv 37<br>Clear | Send       AtuoSend Eve       100       ms       Send       Stop         Send Hex       Send File       Send Received       Clear       Option         ESP8266 recv test         Rec       StopShow       Clear       Save       Option       ShowHex         Save (In Time) |

#### 3.3.3. TCP Server

1. 建立 TCP server, 绑定本地端口。

#define SERVER\_PORT 1002
int32 listenfd;
int32 ret;
struct sockaddr\_in server\_addr,remote\_addr;
int stack\_counter=0;

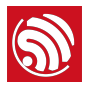

```
/* Construct local address structure */
memset(&server_addr, 0, sizeof(server_addr)); /* Zero out structure */
server_addr.sin_family = AF_INET;
                                            /* Internet address family */
server_addr.sin_addr.s_addr = INADDR_ANY; /* Any incoming interface */
server_addr.sin_len = sizeof(server_addr);
server_addr.sin_port = htons(httpd_server_port); /* Local port */
/* Create socket for incoming connections */
do{
    listenfd = socket(AF_INET, SOCK_STREAM, 0);
    if (listenfd == -1) {
        printf("ESP8266 TCP server task > socket error\n");
        vTaskDelay(1000/portTICK_RATE_MS);
    }
}while(listenfd == -1);
printf("ESP8266 TCP server task > create socket: %d\n", server_sock);
/* Bind to the local port */
do{
    ret = bind(listenfd, (struct sockaddr *)&server_addr, sizeof(server_addr));
    if (ret != 0) {
        printf("ESP8266 TCP server task > bind fail\n" );
        vTaskDelay(1000/portTICK_RATE_MS);
    }
}while(ret != 0);
printf("ESP8266 TCP server task > port:%d\n" ,ntohs(server_addr.sin_port));
```

```
建立 TCP server 侦听:
```

```
do{
    /* Listen to the local connection */
    ret = listen(listenfd, MAX_CONN);
    if (ret != 0) {
        printf("ESP8266 TCP server task > failed to set listen queue!\n");
        vTaskDelay(1000/portTICK_RATE_MS);
    }
}while(ret != 0);
printf("ESP8266 TCP server task > listen ok\n");
```

等待 TCP client 连入, 建立 TCP 通信, 接收数据包:

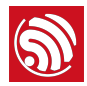

```
int32 client_sock;
    int32 len = sizeof(struct sockaddr_in);
    for (;;) {
        printf("ESP8266 TCP server task > wait client\n" );
        /*block here waiting remote connect request*/
        if ((client_sock = accept(listenfd, (struct sockaddr *)&remote_addr, (socklen_t
*)&len)) < 0) {
            printf("ESP8266 TCP server task > accept fail\n");
            continue;
        }
        printf("ESP8266 TCP server task > Client from %s %d\n",
inet_ntoa(remote_addr.sin_addr), htons(remote_addr.sin_port));
        char *recv_buf = (char *)zalloc(128);
        while ((recbytes = read(client_sock , recv_buf, 128)) > 0) {
            recv_buf[recbytes] = 0;
            printf("ESP8266 TCP server task > read data success %d!\nESP8266 TCP server task
> %s\n", recbytes, recv_buf);
        }
        free(recv_buf);
        if (recbytes <= 0) {
            printf("ESP8266 TCP server task > read data fail!\n");
            close(client_sock);
        }
    }
```

2. 编译应用程序,生成固件烧录到 ESP8266 硬件模组中。

- 3. 将硬件模组断电, 切换到运行模式, 重新上电, 运行应用程序。
- 4. 使用网络调试工具建立一个 TCP client, 连接到 ESP8266 TCP server, 并发送数据。

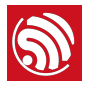

| Properties <b>P</b> × | 192 168 1 127:1002                                                                                                    |
|-----------------------|----------------------------------------------------------------------------------------------------|
| Client Mode           | Image: Send State         DestIF:         192.168.1.127         DestFort:         1002         Image: Send Hex         Send Hex         Send Hex         Send Hex         Send Hex         Send Hex         Send Hex         Send Hex         Send Hex         Send Hex         Send Hex         Send Tile         Send Hex         Send Tile         Send Tile         Send Top         AtuoConn         Eve         Disconnect         Count         Send 17         Recv         Clear |

#### 运行结果:

```
ip:192.168.1.127,mask:255.255.255.0,gw:192.168.1.1
got ip !!!
Hello, welcome to ESP8266 TCP server task!
ESP8266 TCP server task > create socket: 0
ESP8266 TCP server task > bind port: 1002
ESP8266 TCP server task > listen ok
ESP8266 TCP server task > wait client
ESP8266 TCP server task > Client from 192.168.1.108 1001
ESP8266 TCP server task > read data success 17!
ESP8266 TCP server task > ESP8266 recv test
```

## 3.4. 高级应用示例

ESP8266\_RTOS\_SDK 的高级示例包含如下:

- OTA 固件升级
- 强制休眠示例
- SPIFFS 文件系统
- SSL 应用示例

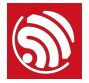

#### 3.4.1. OTA 固件升级

OTA 固件升级,是指 ESP8266 硬件模块通过 Wi-Fi 无线网络从服务器下载新版本固件, 实现固件升级。

#### <u>!</u>注意:

由于擦除 *Flash* 的过程较慢,边下载边擦写 *Flash* 可能占用较长时间,影响网络传输的稳定性。因此,请先调用 spi\_flash\_erase\_sector 将 *Flash* 待升级区域擦除,再建立网络连接,从 *OTA server* 下载新固件,调用 spi\_flash\_write 写入 *Flash*。

- 1. 搭建用户自己的云端服务器, 或者使用乐鑫的云端服务器。
- 2. 将新版本固件上传到云端服务器。
- 3. 代码说明如下:

设置 ESP8266 模块连接到路由器,示例可参考前述。在 upgrade\_task 中查询 ESP8266 Station 是否获取到 IP 地址。

wifi\_get\_ip\_info(STATION\_IF, &ipconfig);

```
/* check the IP address or net connection state*/
```

```
while (ipconfig.ip.addr == 0) {
```

```
vTaskDelay(1000 / portTICK_RATE_MS);
```

```
wifi_get_ip_info(STATION_IF, &ipconfig);
```

}

- ESP8266 获取到 IP 地址后,与云端服务器建立连接,可参考前例 socket 编程。
- system\_upgrade\_flag\_set 设置升级状态标志:
  - UPGRADE\_FLAG\_IDLE: 空闲状态。
  - UPGRADE\_FLAG\_START: 开始升级。
  - UPGRADE\_FLAG\_FINISH: 从服务器下载新版本固件完成。
- system\_upgrade\_userbin\_check 查询当前正在运行的是 user1.bin 还是 user2.bin, 若正在运行 user1.bin 则下载 user2.bin, 否则下载 user1.bin。

system\_upgrade\_init();
system\_upgrade\_flag\_set(UPGRADE\_FLAG\_START);

• 向服务器发送下载请求,从服务器接收新固件数据,并写入 Flash。

```
if(write(sta_socket,server->url,strlen(server->url)+1) < 0) {</pre>
```

}

.....

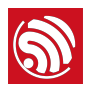

while((recbytes = read(sta\_socket ,precv\_buf,UPGRADE\_DATA\_SEG\_LEN)) > 0) {
 // write the new firmware into flash by spi\_flash\_write

- }
  - 设置一个软件定时器检查升级状态,如果定时器超时,仍未完成从服务器下载固件,则判断升级失败,将升级状态置回空闲,释放相关资源,退出本次升级。
  - 若从服务器下载固件成功,升级状态设置为 UPGRADE\_FLAG\_FINISH,在此状态下, 调用软件接口 system\_upgrade\_reboot,可控制 ESP8266 重新启动,运行新版本固件。
- 4. 编译应用程序, 生成固件烧录到 ESP8266 硬件模组中。
- 5. 将硬件模组断电, 切换到运行模式, 重新上电, 运行应用程序。

运行结果:

• 在 PC 端使用 webserver 工具,建立一个服务器,并上传 *user1.bin* 和 *user2.bin*, ESP8266 烧录固件后,默认先运行 *user1.bin*,从服务器下载 *user2.bin*。

| 文件(F) 根目录(R) 限速(L) 查看(V) IP 地址(P) 信息(I)     |                                                |
|---------------------------------------------|------------------------------------------------|
| 端口 (£): 80 启用新端口 🔽 允许列表目录 (£) 编辑 (£)        | <u>www.aidex.de/news</u><br>www.aidex.de/links |
| 根目录 (L): D: \web\                           | 选择文件夹                                          |
| IP 和端口作为 URL(L): http://192.168.1.114/      | 获取 IP                                          |
| 08-08 20:37:03 服务器已启动在端口 80                 | *                                              |
| 08-08 20:37:22 192.168.1.127 63 % user2.bin |                                                |

 下载 user2.bin 成功后, ESP8266 模块自动重启,运行新固件 user2.bin, user1.bin 直到下次 FOTA 升级前都不会再被运行。当服务器上出现新的固件,且用 户需要再次更新时,用户发送升级请求,下载 user1.bin 的新固件,模块自动重启 后,运行 user1.bin。如此循环。

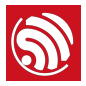

| 文件(F) 根目录(R)<br>端口(2): 80 | 限速(L) 查看(V)<br> | IP 地址(P) 信息(I)<br>新端口 | <u>1</u> ) | <u>www. aidex. de/news</u><br>www. aidex. de/links |
|---------------------------|-----------------|-----------------------|------------|----------------------------------------------------|
| 根目录 (L): D: \web'         | ι               |                       |            | 选择文件夹                                              |
| IP 和端口作为 URL(             | [): http://192. | 168. 1. 114/          |            | 获取 IP                                              |
| 08-08 20:37:03            |                 | 服务器已启动在端口 80          |            | *                                                  |
| 08-08 20:37:22 192        | . 168. 1. 127   | user2. bin            |            |                                                    |
| 08-08 20:37:36 192        | . 168. 1. 127   | user1.bin             |            |                                                    |
| 08-08 20:37:59 192        | . 168. 1. 127   | user2. bin            |            |                                                    |
| 08-08 20:38:15 192        | . 168. 1. 127   | user1.bin             |            |                                                    |
| 08-08 20:38:36 192        | . 168. 1. 127   | user2. bin            |            |                                                    |

• ESP8266 升级流程的打印信息:

| connected with Demo_AP, channel 6                                                                                      |
|----------------------------------------------------------------------------------------------------|
| dhcp client start                                                                                                    |
| ip:192.168.1.127,mask:255.255.255.0,gw:192.168.1.1                                                                     |
| Hello, welcome to client!                                                                                              |
| socket ok!                                                                                                    |
| connect ok!                                                                                                    |
| GET /user2.bin HTTP/1.0                                                                                                |
| Host: "192.168.1.114":80                                                                                               |
| Connection: keep-alive                                                                                                 |
| Cache-Control: no-cache                                                                                                |
| User-Agent: Mozilla/5.0 (Windows NT 5.1) AppleWebKit/537.36 (KHTML, like Gecko) Chrome/<br>30.0.1599.101 Safari/537.36 |
| Accept: */*                                                                                                    |
| Accept-Encoding: gzip,deflate,sdch                                                                                     |
| Accept-Language: zh-CN,zh;q=0.8                                                                                        |
|                                                                                                    |
| send success                                                                                                    |
| read data success!                                                                                                    |
| upgrade file download start.                                                                                           |
| read data success!                                                                                                    |
| totallen = 1460                                                                                                    |
| read data success!                                                                                                    |
| totallen = 2920                                                                                                    |
| read data success!                                                                                                    |
|                                                                                                    |
|                                                                                                    |

#### 3.4.2. 强制休眠示例

强制休眠接口,在需要的情况下强制关闭 RF 电路以降低功耗。

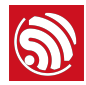

#### <mark>!</mark>注意:

- 强制休眠接口调用后,并不会立即休眠,而是等到系统 idle task 执行时才进入休眠。
- 请参考下述示例使用。

```
示例一: Modem-sleep 模式 (关闭射频)
```

```
#define FPM_SLEEP_MAX_TIME
                                       0xFFFFFFF
void fpm_wakup_cb_func1(void)
{
   wifi_fpm_close();
                                      // disable force sleep function
   wifi_set_opmode(STATION_MODE);
                                     // set station mode
   wifi_station_connect();
                                                  // connect to AP
}
void user_func(…)
{
   ...
   wifi_station_disconnect();
   wifi_set_opmode(NULL_MODE);
                                                 // set WiFi mode to null mode.
   wifi_fpm_set_sleep_type(MODEM_SLEEP_T);
                                                // modem sleep
   wifi_fpm_open();
                                                  // enable force sleep
#ifdef SLEEP_MAX
/* For modem sleep, FPM_SLEEP_MAX_TIME can only be wakened by calling wifi_fpm_do_wakeup. */
   wifi_fpm_do_sleep(FPM_SLEEP_MAX_TIME);
#else
// wakeup automatically when timeout.
   wifi_fpm_set_wakeup_cb(fpm_wakup_cb_func1); // Set wakeup callback
    wifi_fpm_do_sleep(50*1000);
#endif
   ...
}
#ifdef SLEEP_MAX
void func1(void)
{
   wifi_fpm_do_wakeup();
   wifi_fpm_close();
                                                 // disable force sleep function
   wifi_set_opmode(STATION_MODE);
                                                  // set station mode
   wifi_station_connect();
                                                  // connect to AP
}
#endif
```

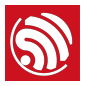

#### 示例二: Light-sleep 模式(关闭射频和 CPU)

强制进入 Light-sleep 模式,即强制关闭射频和 CPU,需要设置一个回调函数,以便唤醒 后程序继续运行。

```
void fpm_wakup_cb_func1(void)
{
   wifi_fpm_close();
                                    // disable force sleep function
   wifi_set_opmode(STATION_MODE); // set station mode
   wifi_station_connect();
                                    // connect to AP
}
#ifndef SLEEP_MAX
// Wakeup till time out.
void user_func(...)
{
   wifi_station_disconnect();
   wifi_set_opmode(NULL_MODE);
                                                  // set WiFi mode to null mode.
                                                 // light sleep
   wifi_fpm_set_sleep_type(LIGHT_SLEEP_T);
                                                  // enable force sleep
   wifi_fpm_open();
   wifi_fpm_set_wakeup_cb(fpm_wakup_cb_func1); // Set wakeup callback
   wifi_fpm_do_sleep(50*1000);
}
#else
// Or wakeup by GPIO
void user_func(…)
{
    wifi_station_disconnect();
                                                 // set WiFi mode to null mode.
   wifi_set_opmode(NULL_MODE);
                                                // light sleep
   wifi_fpm_set_sleep_type(LIGHT_SLEEP_T);
                                                  // enable force sleep
   wifi_fpm_open();
   PIN_FUNC_SELECT(PERIPHS_I0_MUX_MTCK_U,3);
    gpio_pin_wakeup_enable(13, GPI0_PIN_INTR_LOLEVEL);
   wifi_fpm_set_wakeup_cb(fpm_wakup_cb_func1); // Set wakeup callback
   wifi_fpm_do_sleep(0xFFFFFF);
}
#endif
```

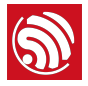

#### 3.4.3. SPIFFS 文件系统应用

1. 调用软件接口 esp\_spiffs\_init,初始化 SPIFFS 文件系统。

```
void spiffs_fs1_init(void)
{
    struct esp_spiffs_config config;
    config.phys_size = FS1_FLASH_SIZE;
    config.phys_addr = FS1_FLASH_ADDR;
    config.phys_erase_block = SECTOR_SIZE;
    config.log_block_size = LOG_BLOCK;
    config.log_page_size = LOG_PAGE;
    config.fd_buf_size = FD_BUF_SIZE * 2;
    config.cache_buf_size = CACHE_BUF_SIZE;
```

esp\_spiffs\_init(&config);

```
}
```

2. 打开并创建一个文件,写入数据。

```
char *buf="hello world";
char out[20] = {0};
int pfd = open("myfile", 0_TRUNC | 0_CREAT | 0_RDWR, S_IRUSR | S_IWUSR);
if(pfd <= 3) {
    printf("open file error \n");
}
int write_byte = write(pfd, buf, strlen(buf));
if (write_byte <= 0)
{
    printf("write file error \n");
}
close(pfd);
```

3. 通过文件系统读取数据。

open("myfile",0\_RDWR);

```
if (read(pfd, out, 20) < 0)
    printf("read errno \n");
close(pfd);
printf("--> %s <--\n", out);</pre>
```

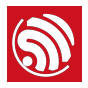

#### 3.4.4. SSL 应用示例

1. 定义将连接的 SSL server IP 和端口。

```
#define SSL_SERVER_IP "115.29.202.58"
#define SSL_SERVER_PORT 443
esp_test *pTestParamer = (esp_test *)zalloc(sizeof(esp_test));
pTestParamer->ip.addr = ipaddr_addr(SSL_SERVER_IP);
pTestParamer->port = server_port;
```

2. 创建 SSL client 的任务。

xTaskCreate(esp\_client, "esp\_client", 1024, (void\*)pTestParamer, 4, NULL);

3. 参考前文示例,设置 ESP8266 Station 连接路由。在 SSL client 的任务中,先检查 ESP8266 Station 获得了 IP 地址,再建立 SSL 连接。

struct ip\_info ipconfig; wifi\_get\_ip\_info(STATION\_IF, &ipconfig);

```
while (ipconfig.ip.addr == 0) {
    vTaskDelay(1000 / portTICK_RATE_MS);
    wifi_get_ip_info(STATION_IF, &ipconfig);
```

```
}
```

4. 建立 socket 连接。

```
client_fd = socket(AF_INET, SOCK_STREAM, IPPROTO_TCP);
if (client_fd < 0){
    printf("create with the socket err\n");
}
memset(&client_addr, 0, sizeof(client_addr));
client_addr.sin_family = AF_INET;
client_addr.sin_port = htons(port);
client_addr.sin_port = htons(port);
client_addr.sin_addr.s_addr = sin_addr;
if(connect(client_fd, (struct sockaddr *)&client_addr, sizeof(client_addr))< 0)
    printf("connect with the host err\n");
5. 创建 SSL 上下文内容 (context)。SSL 需要较大内存,建议调用
system_get_free_heap_size 检查可用内存容量。
```

uint32 options = SSL\_SERVER\_VERIFY\_LATER\SSL\_DISPLAY\_CERTS\SSL\_NO\_DEFAULT\_KEY;

if ((ssl\_ctx = ssl\_ctx\_new(options, SSL\_DEFAULT\_CLNT\_SESS)) == NULL){

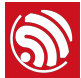

```
printf("Error: Client context is invalid\n");
}
printf("heap_size %d\n" ,system_get_free_heap_size());
6. 如果开发者需要认证功能,如果不使用 SPIFFS 文件系统,请先运行
  esp_iot_sdk_freertos\tools\ make_cert.py 脚本, 生成 esp_ca_cert.bin 文件, 烧录
  到 Flash 自定义地址。
  以下代码示例从 Flash 读取 SSL 密钥和证书信息。
uint8 flash_offset = 0x78; // Example : Flash address 0x78000
if (ssl_obj_option_load(ssl_ctx, SSL_OBJ_RSA_KEY, "XX.key", password, flash_offset)){
   printf("Error: the Private key is undefined.\n");
}
if (ssl_obj_option_load(ssl_ctx, SSL_OBJ_X509_CERT, "XX.cer", NULL, flash_offset)){
   printf("Error: the Certificate is undefined.\n");
}
  如果使用 SPIFFS 文件系统,请运行工具 spiffy (https://github.com/xlfe/spiffy,注意,
  此工具内的 spiffs_config.h 文件必须修改成与 RTOS SDK 中的 spiffs_config.h 一
  致) , 生成符合 SPIFFS 格式的 spiffs_rom.bin 文件, 烧录到 Flash SPIFFS 配置的地
  址,可参考前例 esp_spiffs_init。
  以下代码示例使用 SPIFFS 文件系统的情况下, 读取 SSL 密钥和证书信息。
if (ssl_obj_load(ssl_ctx, SSL_OBJ_RSA_KEY, "XX.key", password)){
   printf("Error: the Private key is undefined.\n");
}
if (ssl_obj_load(ssl_ctx, SSL_OBJ_X509_CERT, "XX.cer", NULL)){
   printf("Error: the Certificate is undefined.\n");
}
7. 开始 SSL client 握手。
ssl = ssl_client_new(ssl_ctx, client_fd, NULL, 0);
if (ssl != NULL){
   printf("client handshake start\n");
}
8. 检查 SSL 连接状态。
```

```
if ((res = ssl_handshake_status(ssl)) == SSL_OK){
```

... ...

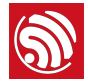

```
}
9. 如果 SSL 握手成功,则可以释放证书,节省内存空间。
const char *common_name = ssl_get_cert_dn(ssl,SSL_X509_CERT_COMMON_NAME);
if (common_name){
    printf("Common Name:\t\t\t%s\n", common_name);
}
display_session_id(ssl);
display_cipher(ssl);
quiet = true;
os_printf("client handshake ok! heapsize %d\n",system_get_free_heap_size());
x509_free(ssl->x509_ctx);
ssl->x509_ctx=NULL;
```

```
os_printf("certificate free ok! heapsize %d\n" ,system_get_free_heap_size());
```

10.发送 SSL 数据。

```
uint8 buf[512];
bzero(buf, sizeof(buf));
sprintf(buf,httphead,"/", "iot.espressif.cn",port);
os_printf("%s\n", buf);
if(ssl_write(ssl, buf, strlen(buf)+1) < 0) {
    ssl_free(ssl);
    ssl_ctx_free(ssl_ctx);
    close(client_fd);
    vTaskDelay(1000 / portTICK_RATE_MS);
    os_printf("send fail\n");
    continue;
}
```

11.接收 SSL 数据。

```
while((recbytes = ssl_read(ssl, &read_buf)) >= 0) {
    if(recbytes == 0){
        vTaskDelay(500 / portTICK_RATE_MS);
        continue;
    }
    os_printf("%s\n", read_buf);
}
free(read_buf);
if(recbytes < 0) {
    os_printf("ERROR:read data fail! recbytes %d\r\n",recbytes);</pre>
```

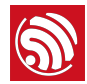

ssl\_free(ssl); ssl\_ctx\_free(ssl\_ctx); close(client\_fd);

vTaskDelay(1000 / portTICK\_RATE\_MS);

## }

#### 运行结果:

ip:192.168.1.127,mask:255.255.255.0,gw:192.168.1.1
----BEGIN SSL SESSION PARAMETERS----4ae116a6a0445b369f010e0ea5420971497e92179a6602c8b5968c1f35b60483
-----END SSL SESSION PARAMETERS----CIPHER is AES128-SHA
client handshake ok! heapsize 38144
certificate free ok! heapsize 38144
GET / HTTP/1.1
Host: iot.espressif.cn:443
Connection: keep-alive
.....

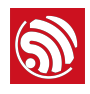

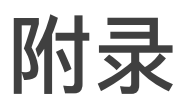

## A.1. Sniffer 说明

关于 sniffer 的详细说明,请参考《ESP8266 技术参考》。

## A.2. ESP8266 SoftAP 和 Station 信道定义

虽然 ESP8266 支持 SoftAP+Station 共存模式,但是 ESP8266 实际只有一个硬件信道。 因此在 SoftAP+Station 模式时,ESP8266 SoftAP 会动态调整信道值与 ESP8266 Station 一致。

这个限制会导致 ESP8266 SoftAP+Station 模式时一些行为上的不便,用户请注意。例如:

#### 情况一

- 1. 如果 ESP8266 Station 连接到一个路由(假设路由信道号为 6)
- 2. 通过接口 wifi\_softap\_set\_config 设置 ESP8266 SoftAP
- 3. 若设置值合法有效,该 API 将返回 true,但信道号仍然会自动调节成与 ESP8266 Station 接口一致,在这个例子里也就是信道号为 6。因为 ESP8266 在硬件上只有一个 信道,由 ESP8266 Station 与 SoftAP 接口共用。

#### 情况二

- 1. 调用接口 wifi\_softap\_set\_config 设置 ESP8266 SoftAP (例如信道号为 5)
- 2. 其他 Station 连接到 ESP8266 SoftAP
- 3. 将 ESP8266 Station 连接到路由(假设路由信道号为 6)
- 4. ESP8266 SoftAP 将自动调整信道号与 ESP8266 Station 一致(信道 6)
- 5. 由于信道改变,之前连接到 ESP8266 SoftAP 的 Station 的 Wi-Fi 连接断开。

#### 情况三

- 1. 其他 Station 与 ESP8266 SoftAP 建立连接
- 2. 如果 ESP8266 Station 一直尝试扫描或连接某路由,可能导致 ESP8266 SoftAP 端的连接断开。

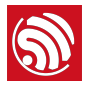

- 3. 因为 ESP8266 Station 会遍历各个信道查找目标路由, 意味着 ESP8266 其实在不停切 换信道, ESP8266 SoftAP 的信道也因此在不停更改。这可能导致 ESP8266 SoftAP 端 的原有连接断开。
- 这种情况,用户可以通过设置定时器,超时后调用 wifi\_station\_disconnect 停止 ESP8266 Station 不断连接路由的尝试;或者在初始配置时,调用 wifi\_station\_set\_reconnect\_policy 和 wifi\_station\_set\_auto\_connect 禁止 ESP8266 Station 尝试重连路由。

## A.3. ESP8266 启动信息说明

ESP8266 启动时,将从 UARTO 以波特率 74880 打印如下启动信息:

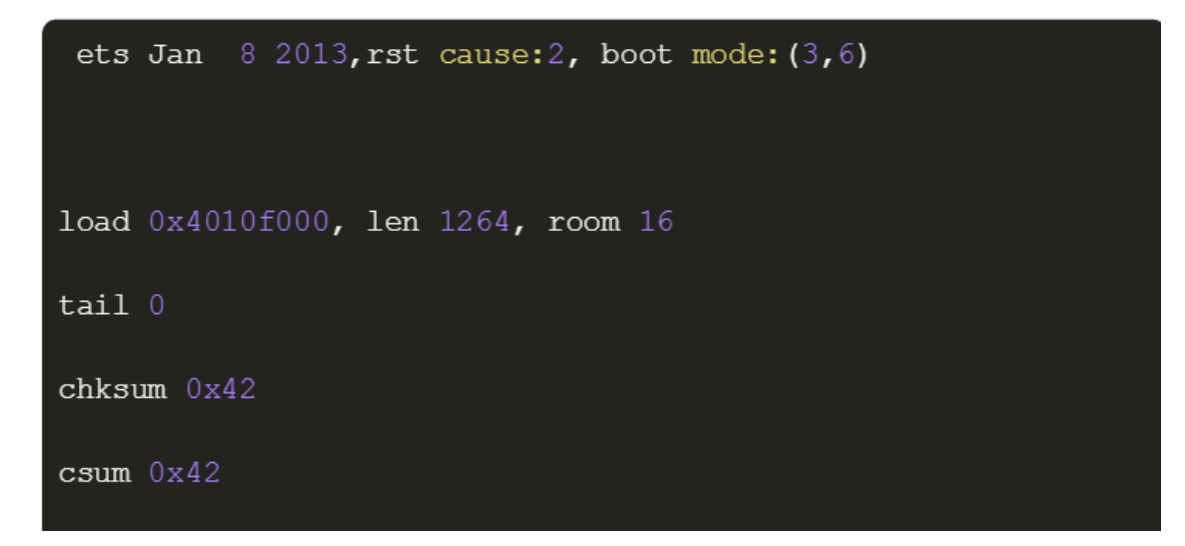

其中可供用户参考的启动信息说明如下:

| 启动信息      | 说明                                      |
|-----------|-----------------------------------------|
| rst cause | 1: 上电                                   |
|           | 2: 外部复位                                 |
|           | 4:硬件看门狗复位                               |
| boot mode | 1:ESP8266 处于 UART-down 模式,可通过 UART 下载固件 |
| 第一个参数     | 3:ESP8266 处于 Flash-boot 模式,从 Flash 启动运行 |
| chksum    | chksum 与 csum 值相等,表示启动过程中 Flash 读取正确    |

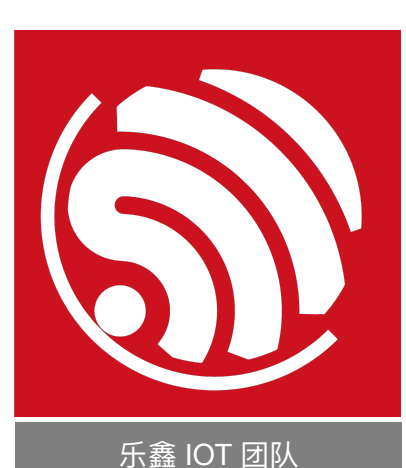

#### 免责申明和版权公告

本文中的信息,包括供参考的 URL 地址,如有变更,恕不另行通知。

文档"按现状"提供,不负任何担保责任,包括对适销性、适用于特定用途或非侵 权性的任何担保,和任何提案、规格或样品在他处提到的任何担保。本文档不 负任何责任,包括使用本文档内信息产生的侵犯任何专利权行为的责任。本文 档在此未以禁止反言或其他方式授予任何知识产权使用许可,不管是明示许可 还是暗示许可。

Wi-Fi 联盟成员标志归 Wi-Fi 联盟所有。蓝牙标志是 Bluetooth SIG 的注册商标。 文中提到的所有商标名称、商标和注册商标均属其各自所有者的财产,特此声 明。

示鈕 OT 回风 www.espressif.com 版权归© 2017 乐鑫所有。保留所有权利。